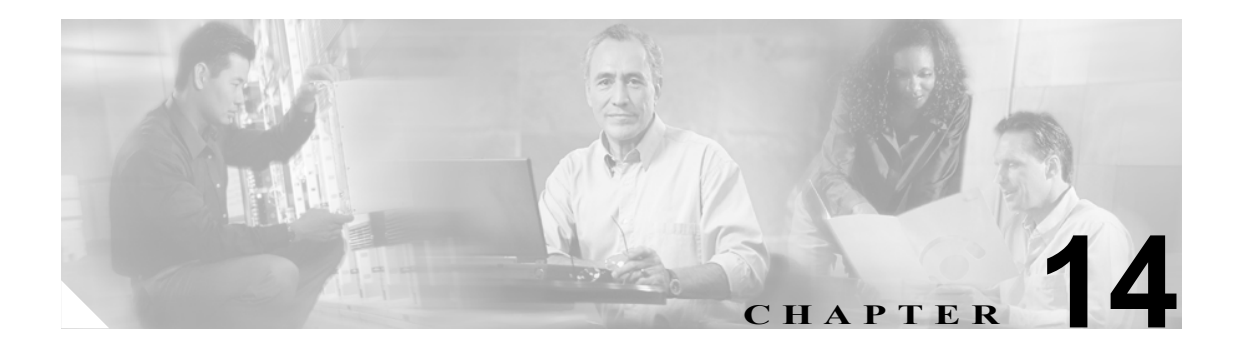

# LDAP 認証の設定

Cisco CallManager Release 5.0 以降では、ディレクトリの設定を次の3つの関連ウィンドウで行います。

- LDAP System
- LDAP Directory
- LDAP Authentication

LDAP Directory の情報と LDAP Authentication の設定値を変更できるのは、お客様の LDAP ディレクトリとの同期化が Cisco CallManager Administration の LDAP System ウィンドウで使用可能にされている場合のみです。

LDAP 認証の情報を設定するには、次のトピックを参照してください。

- LDAP 認証の情報の更新 (P.14-2)
- LDAP 認証の設定値(P.14-3)

## LDAP 認証の情報の更新

LDAP 認証の情報を更新する手順は、次のとおりです。

#### 始める前に

LDAP System Configuration ウィンドウにある Enable Synchronizing from LDAP Server チェックボック スの設定によって、管理者が認証の設定値を変更できるかどうかが決まります。LDAP サーバとの 同期化が使用可能になっている場合、管理者は、LDAP ディレクトリの情報および LDAP 認証の設 定値を変更することができません。LDAP の同期化の詳細については、『*Cisco CallManager システ ム ガイド*』の「ディレクトリの概要」を参照してください。

逆に、LDAPディレクトリの情報および LDAP 認証の設定値を管理者が変更できるようにするには、 LDAP サーバとの同期化を使用不可にする必要があります。

#### 手順

- **ステップ1** System > LDAP > LDAP Authentication の順に選択します。
- ステップ2 適切な設定値を入力します(表 14-1 を参照)。
- ステップ3 Save をクリックして、変更内容を保存します。

#### 追加情報

P.14-4の「関連項目」を参照してください。

# LDAP 認証の設定値

表 14-1 では、LDAP 認証の設定値について説明します。関連する手順については、P.14-4の「関連 項目」を参照してください。

表 14-1 LDAP 認証の設定値

| フィールド                                       | 説明                                                                                                    |
|---------------------------------------------|----------------------------------------------------------------------------------------------------|
| エンド ユーザの LDAP                               |                                                                                                    |
| Use LDAP<br>Authentication for End<br>Users | LDAP ディレクトリとの認証をエンド ユーザに要求するには、この<br>チェックボックスをオンにします。このチェックボックスをオフのまま<br>にすると、認証はデータベースに対して実行されます。            |
|                                             | <ul> <li>▲</li> <li>(注) このフィールドにアクセスできるのは、LDAP System Configuration ウィンドウで LDAP 同期化を使用可能にした場合のみです。</li> </ul> |
| LDAP Manager<br>Distinguished Name          | LDAP Manager のユーザ ID を入力します。このユーザは、当該 LDAP ディレクトリへのアクセス権を持つ管理ユーザです。                                           |
|                                             | (注) このフィールドにアクセスできるのは、エンドユーザの LDAP 認<br>証が使用可能になっている場合のみです。                                                   |
| LDAP Password                               | LDAP Manager のパスワードを入力します。<br>(注) このフィールドにアクセスできるのは、エンドユーザの LDAP 認<br>証が使用可能になっている場合のみです。                     |
| Confirm Password                            | LDAP Password フィールドに入力したパスワードをもう一度入力します。                                                                      |
|                                             | (注) このフィールドにアクセスできるのは、エンドユーザの LDAP 認<br>証が使用可能になっている場合のみです。                                                   |
| LDAP User Search Base                       | ユーザ検索ベースを入力します。Cisco CallManager は、ユーザをこのベースで検索します。                                                           |
|                                             | (注) このフィールドにアクセスできるのは、エンド ユーザの LDAP 認<br>証が使用可能になっている場合のみです。                                                  |
| LDAP サーバ情報                                  |                                                                                                    |
| Host Name or IP<br>Address for Server       | 企業ディレクトリをインストールした場所のホスト名または IP アドレス<br>を入力します。                                                                |
|                                             | <ul> <li>(注) このフィールドにアクセスできるのは、エンドユーザの LDAP 認証が使用可能になっている場合のみです。</li> </ul>                                   |

| フィールド                 | 説明                                                                                                    |
|-----------------------|----------------------------------------------------------------------------------------------------|
| LDAP Port             | 企業ディレクトリが LDAP 要求を受信するポートの番号を入力します。                                                                                                  |
|                       | Microsoft Active Directory および Netscape Directory のデフォルト LDAP<br>ポートは、389 です。Secure Sockets Layer (SSL) のデフォルト LDAP ポー<br>トは、636 です。 |
|                       |                                                                                                    |
|                       | (注) このフィールドにアクセスできるのは、エンドユーザの LDAP 認<br>証が使用可能になっている場合のみです。                                                                          |
|                       |                                                                                                    |
| Use SSL               | セキュリティのために SSL 暗号化を使用するには、このチェックボック<br>スをオンにします。                                                                                     |
|                       |                                                                                                    |
|                       | (注) このフィールドにアクセスできるのは、エンドユーザの LDAP 認<br>証が使用可能になっている場合のみです。                                                                          |
|                       |                                                                                                    |
| Add Another Redundant | 行を追加して、この他のサーバに関する情報を入力できるようにするに                                                                                                    |
| LDAP Server           | は、このボタンをクリックします。                                                                                                    |
|                       |                                                                                                    |
|                       | (注) このボタンにアクセスできるのは、エンドユーザの LDAP 認証が<br>使用可能になっている場合のみです。                                                                            |
|                       |                                                                                                    |

#### 表 14-1 LDAP 認証の設定値(続き)

### 関連項目

- LDAP 認証の設定(P.14-1)
- LDAP 認証の情報の更新 (P.14-2)
- LDAP 認証の設定値(P.14-3)
- 『Cisco CallManager システム ガイド』の「ディレクトリの概要」
- LDAP システムの設定 (P.12-1)
- LDAP ディレクトリの設定 (P.13-1)
- 『Cisco CallManager システム ガイド』の「アプリケーション ユーザとエンド ユーザ」
- アプリケーション ユーザの設定 (P.86-1)
- エンドユーザの設定 (P.87-1)